# ELECOM

MouseAssistant

(①) • パソコン、ゲーム機用のマウス以外の用途には使

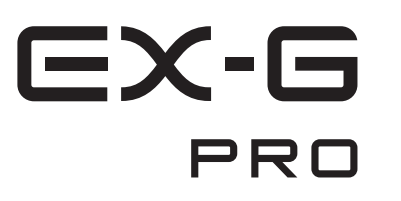

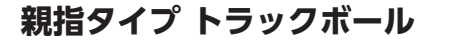

M-XPT1MR シリーズ ユーザーズマニュアル

このたびは、エレコム 親指タイプ トラックボール "M-XPT1MR" シリーズをお買い上げいた だき誠にありがとうございます。

このマニュアルでは "M-XPT1MR" シリーズの操作方法と安全にお取り扱いいただくための注 意事項を記載しています。ご使用前に、必ずお読みください。また、このマニュアルを読み終 わったあとは、大切に保管しておいてください。

※ このマニュアルでは一部の表記を除いて "M-XPT1MR" シリーズを「本製品」と表記していま

ou can download the English version of the Manual from the Elecom website 您可从 Flecom 网站下载本手册的简体中文版。 您可從 Elecom 網站下載繁體中文版的手冊。 엘레컴 웹사이트에서 한국어 버전 취급설명서를 다운로드 할 수 있습니다.

www.elecom.co.jp/global/download-list/manual/

Compliance status / 合规状态 / 合規狀態 / Status kepatuhan / 규정 준수 상태

www.elecom.co.ip/global/certification/

#### 安全にお使いいただくために ■絵表示の意味 / 警告 この表示の注意事項を守らない 本製品を落としたり、ぶつけたりしない $\bigcirc$ 火災・感電などによる死亡や ▲ 警告 🗧 でください けがなど人身事故の原因になり 一. 本製品が破損した場合は. すぐに 使用を中止し、レシーバーユニットをパ の表示の注意事項を守らなし ソコンから取り外して、トラックボール 感電やその他の事故により から電池を取り出してください。そのあ /1. 注意 がをしたり、他の機器に損害 、お買い上げの販売店またはエレコ を与えたりすることがあります。 ム総合インフォメーションセンターまで ご連絡ください。 ○ [してはいけない]ことを示します。 破損したまま使用すると、火災や感電の ● 「しなければならないこと」を示します。 原因になります。 本製品の分解や改造、修理などをしな (♥)「注意していただきたいこと」を記載しています。 でください。火災や感電、故障の原因に 「お願いしたいこと」や「参考にしていただきた \_\_\_\_\_ いこと」を記載しています。 なります. 故障時の保証の対象外となります。 本製品を火中に投入しないでください。 けがや故障、火災などを防ぐために、ここで説明 本製品を次半に121人のあっても、 している注音車頂を必ずお読みください。 ノシーバーフニットはぬれた手で抜き差 $\bigcirc$ / 警告 ししないでください。また、加工したり、 無理に曲げたりしないでください。 本製品に水や金属片などの異物が入った ときは、すぐに使用を中止し、レシーバー 火災や感電の原因になります。 フニットをパソコンから取り外して. ノーバーユニットは、お子様が誤っ レンーハーユーノーは、システムので、飲み込んでしまう危険がありますので、 ラックボールから電池を取り出してくだ さい。そのまま使用すると、火災や感電 絶対にお子様の手の届かないところに保 の原因になります。 管してください。 本製品が発熱している、煙がでている ■ ● <sup>本製品// 光</sup>瓶 ○ こいの、 / 二、 異臭がしているなどの異常があるとき ▲ 注意 は、すぐに使用を中止し、パソコンを 本製品を次のようなところには置かない シャットダウンさせ、火傷しないように 発熱していないことを十分確認した後 • 日のあたる自動車内、直射日光のあた レシーバーユニットをパソコンから ストこス 取り外し、トラックボールから電池を取 ● 暖房器具の周辺など高温になるとこ り出してください。そのあとで、お買い 上げの販売店またはエレコム総合イン 多湿なところ、結露をおこすところ フォメーションセンターまでご連絡くだ • 平坦でないところ、振動が発生すると さい。そのまま使用すると、火災や感電 の原因になります。 ● マグネットの近くなどの磁場が発生 するところ ● ほこりの多いところ 本製品は防水構造ではありません。水な どの液体がかからないところで使用また は保存してください。 雨 水しぶき ジュース コーヒー 寿

気、汗なども故障の原因となります。

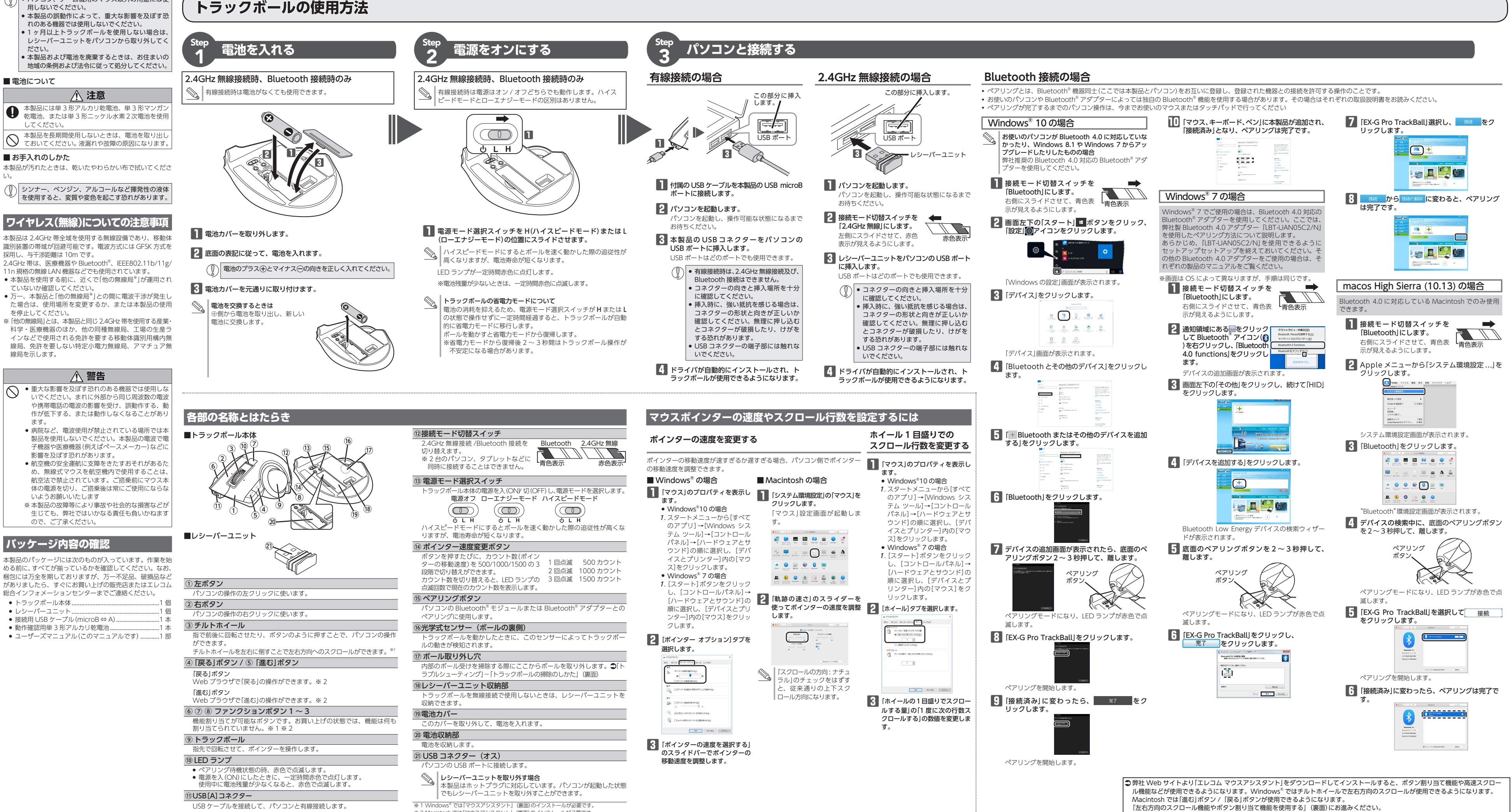

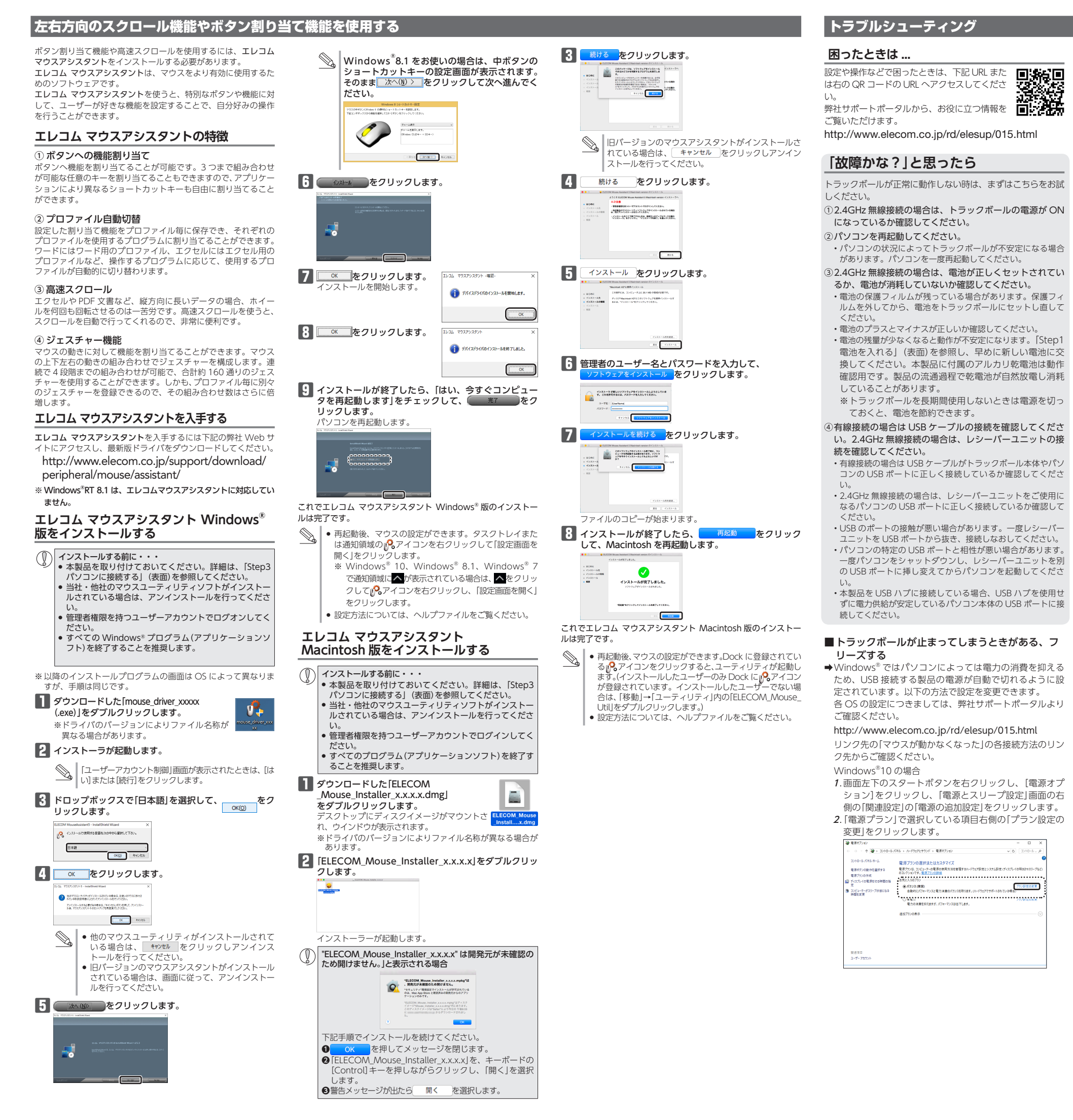

# ③ 3)ビューターモスリーブ状態にする: 適用しない ~ 0.7.10 4. 「電源オプション」画面で、一覧から「USB設定」の「+」マー クをクリックし、「USB のセレクティブ サスペンドの設 定」の[+]マークをクリックします。 登測オブション カスタマイズする電源プランモ選択してから、お使いのコン で電源を管理する方法を選択してください。 パランス(アクティブ) ~ (次の時間が妊娠後ハードディスクの電源を切る 設定(分)20 合 医学のプランの確定(R) OK キャンセル 送用(占)

クリックします。

プラン設定の変更:パランス

☆ 카지카나(6電源E103) 10分 ~

5. 「設定」の隣のドロップボックスで、「無効」を選択します。 ノートパソコンをご使用の場合は「設定」の代わりに「バッ

場合は、「電源に接続」の設定を「無効」にしてください。 油 音道オブション 17.9マイズオる電源ブランを選択してから、お使いのコンビュ

| で電源を管理する方法を最好してください。                                                                                                    |     |
|----------------------------------------------------------------------------------------------------|-----|
| /(ランス (アクティブ) ~                                                                                                    |     |
| <ul> <li>bitmet Explore</li> <li>アスクトップの発金が充</li> <li>アメリーブ</li> <li>ビスターブターの形式</li> <li>ジリーブ</li> <li>ビスターブターの形式</li> <li>モスリーブ</li> <li>ドスクリーブ</li> <li>レスターブ</li> <li>レスターブ</li></ul> |     |
| 既定のプランの                                                                                                    | 復元回 |
| OK キャンセル                                                                                                    | 进用( |
|                                                                                                    |     |

 

 6. ○K をクリックして設定を反映させます。

 7.右上の「X」(閉じる)をクリックして、「プラン設定の編集」 を閉じます。

# ■電波が届いていない、他の機器と電波干渉している

- ➡スチール製の机などの金属面では電波の到達距離が短くな る場合があります。この場合、トラックボールの動作が安 定するところまでレシーバーユニットをマウスに近づけて ください。
- ➡レシーバーユニットとトラックボール本体の距離が離れす ぎているか、レシーバーユニットが電波を受信できない方 向を向いている可能性があります。レシーバーユニットの 位置を調整するなどしてください。 本製品の動作範囲は、レシーバーユニットまたはパソコン とマウス本体が半径10m 以内です。使用環境によっては、 約10mの範囲内でもトラックボールが正常に動作しない 場合があります。その場合は、動作が安定するところまで、 トラックボールをレシーバーユニットまたはパソコンに近
- づけてください。 →本製品を複数で使用したり、他のワイヤレス機器と同時に 使用すると、電波が干渉する可能性があります。 他のワイヤレス機器のチャンネルを変更してください。 (本製品同士ではチャンネル自動回避機能が動作します。)

### ■トラックボールを動かしても画面上のポインターが 動かない、動作が不安定

➡トラックボールと本体の接触面にホコリなどのゴミがた まっている場合があります。「トラックボールの掃除のし

- かた」を参照して、ホコリなどを取り除いてください。 ➡本製品の前にお使いになっていたマウスやトラックボールが メーカーオリジナルのドライバーや設定ユーティリティなど を利用していた場合は、あらかじめアンインストールしてお いてください。他社製ドライバーなどがインストールされて いると本製品が正常に動作しないことがあります。アンイン ストール方法については、今までお使いのマウスの説明書を お読みください。
- ➡ノートパソコンのタッチパッドなど、他のドライバーと競 合している可能性があります。本製品を正常に使用するに は、タッチパッドのドライバーを削除する必要があります。 ただし、ドライバーを削除するとタッチパッドが使用でき なくなったり、タッチパッド専用の機能が使用できなくな る可能性があります。詳しくはパソコンのメーカーにお問 い合わせください。

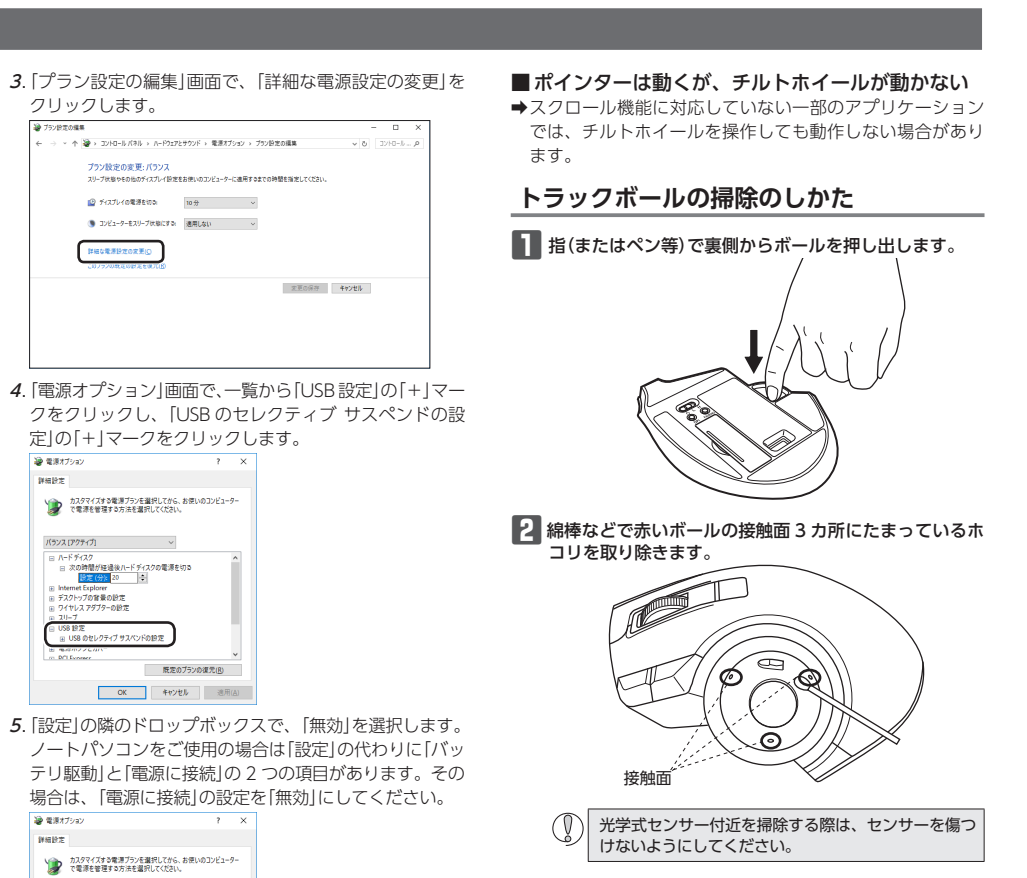

| 基本仕様     |                                                                                                    |  |
|----------|----------------------------------------------------------------------------------------------------|--|
| 品名       | 親指タイプ トラックボール                                                                                                    |  |
|          | M-XPT1MRシリーズ                                                                                                    |  |
| ンターフェイス  | USB ※右線/毎線 2 4GHz 接続モードの場合                                                                                                    |  |
| ネクタ形状    | USB(A)オス ※有線/無線 2.4GHz 接続モードの<br>場合                                                                                                    |  |
| 态OS      | Windows <sup>®</sup> 10、Windows <sup>®</sup> 8.1、<br>Windows <sup>®</sup> RT 8.1、Windows <sup>®</sup> 7、<br>macOS High Sierra(10.13)※<br>※Bluetooth4.0以降を標準搭載したモデルのみ対応<br>(各 OS の最新パージョンへのアップデートや、サービ<br>スパックのインストールが必要になる場合があります。)    |  |
| ウント数     | 500/1000/1500 カウント(切り替え可能)                                                                                                    |  |
| 信方式      | GFSK 方式(2.4GHz / Bluetooth 接続時)                                                                                                    |  |
| 波周波数     | 2.4GHz 带                                                                                                    |  |
| 波到達距離    | 非磁性体(木の机など):約10m<br>磁性体(鉄の机など):約3m<br>※弊社環境でのテスト値であり保証ではありません。                                                                                                    |  |
| 取り方式     | 光学センサー方式                                                                                                    |  |
| 出光線種類    | 不可視波長域                                                                                                    |  |
| タン数      | 8 個 ※ホイールボタン含む                                                                                                    |  |
| 形寸法      | トラックポール本体:<br>W108.0 mm × D135.0 mm × H47.7 mm<br>レシーパーユニット:<br>W13.1 mm × D18.2 mm × H5.0 mm                                                                                                    |  |
|          | トラックボール本体:約147g(電池を含まず)<br>レシーバーユニット:約2g                                                                                                    |  |
| 作温度 / 湿度 | 5℃~ 40℃ / ~ 90%RH(ただし結露なきこと)                                                                                                    |  |
| 存温度 / 湿度 | -10℃~60℃/~90%RH(ただし結露なきこと)                                                                                                    |  |
| 応電池      | 単3形アルカリ乾電池、単3形マンガン乾電池、<br>単3形ニッケル水素電池のいずれか1本                                                                                                    |  |
| 作時間      | アルカリ乾電池使用時の目安                                                                                                    |  |
|          | モード         ローエナジー         ハイスピード           無線 2.4GHz 接続モードの場合            連続動作時間         約134時間         約91時間           連続骨機時間         約925日         約925日           想定使用可能時間         約301日         約211日           Bluetooth 接続モードの場合 |  |
|          | 連続動作時間 約167時間 約14時間<br>連続待機時間 約925日 約925日<br>想定使用可能時間約366日 約240日<br>(1日8時間のパソコン操作中5%をトラックボー                                                                                                    |  |

レ操作に割り当てた場合

# ユーザーサポートについて

【よくあるご質問とその回答】 www.elecom.co.ip/support こちらから「製品 Q&A」をご覧ください。 【お電話・FAX によるお問い合わせ(ナビダイヤル)】 エレコム総合インフォメーションセンター TEL: 0570-084-465 FAX:0570-050-012 [受付時間] 10:00 ~ 19:00 年中無休

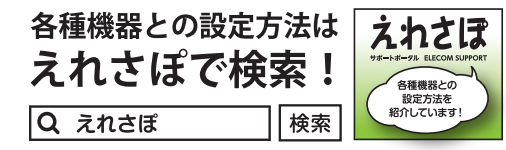

エレコム株式会社は、日本以外の国でのご購入・ご使用による問い合わせ・ サポート対応は致しかねます。また、日本語以外の言語でのサポートは 致しかねます。商品交換は保証規定に沿って対応致しますが、日本以外 は対応致しかねます。

## 保証書ついて

# 保証期間 6ヶ月

ご購入が証明できる書類(レシート・納品等)と本マニュアルを一 緒に保管してください。

#### ■保証内容

1.弊社が定める保証期間(本製品ご購入日から起算されます。)内に、 適切な使用環境で発生した本製品の故障に限り、無償で本製品を修 理または交換いたします。

保証規定 -

### ■無償保証範囲

- 以下の場合には、保証対象外となります。 (1) 購入証明書および故障した本製品をご提出いただけない場合。
- (2) 購入日が確認できる購入証明書(レシート・納品書など)をご提 (2) 購入100 meno C C C May / meno C C C May / meno C C C
- (4) 弊社および弊社が指定する機関以外の第三者ならびにお客様に
- よる改造、分解、修理により故障した場合。 (5)弊社が定める機器以外に接続、または組み込んで使用し、故障
- または破損した場合。 (6)通常一般家庭内で想定される使用環境の範囲を超える温度、湿
- 度、振動等により故障した場合。
- (7) 本製品を購入いただいた後の輸送中に発生した衝撃、落下等に
- より故障した場合。 (8) 地震、火災、落雷、風水害、その他の天変地異、公害、異常電 圧などの外的要因により故障した場合。
- (9) その他、無償修理または交換が認められない事由が発見された

#### ■修理

- 3.修理のご依頼は、購入証明書(レシート、納品書など)を本製品に添 えて、お買い上げの販売店にお持ちいただくか、弊社修理センター に送付してください。 4.弊社修理センターへご送付いただく場合の送料はお客様のご負担と
- なります。また、ご送付いただく際、適切な梱包の上、紛失防止の ため受渡の確認できる手段(宅配や簡易書留など)をご利用くださ い。尚、弊社は運送中の製品の破損、紛失については一切の責任を 自いかねます。
- 5.同機種での交換ができない場合は、保証対象製品と同等またはそれ 以上の性能を有する他の製品と交換させていただく場合がありま
- 6.有償、無償にかかわらず修理により交換された旧部品または旧製品
- 7.本製品の故障について、弊社に故意または重大な過失がある場合を 除き、弊社の債務不履行および不法行為等の損害賠償責任は、本製 品購入代金を上限とさせていただきます。
- 8.本製品の故障に起因する派生的、付随的、間接的および精神的損害、 逸失利益、ならびにデータ損害の補償等につきましては、弊社は一

### ■有効範囲

9.この保証書は、日本国内においてのみ有効です。

This warranty is valid only in Japan. 10.本保証書は再発行いたしませんので、大切に保管してください。

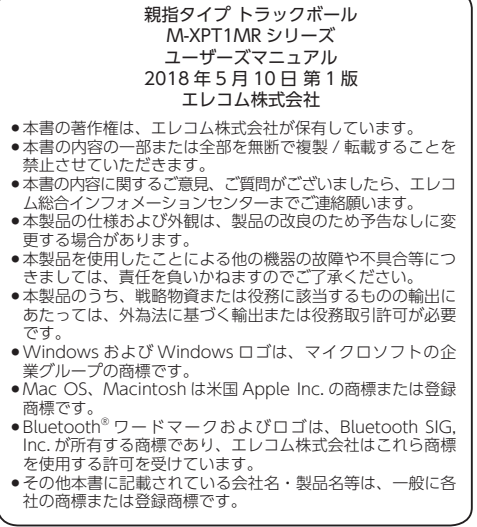

©2018 ELECOM Co., Ltd. All Rights Reserved MED1-M11

- 等は返却いたしかねます。 免責事項
- 切責任を負いかねます。